## Portal Colaborativo Validação das Notas Manual

# Como corrigir inconsistências das notas inválidas?

Este CAC tem como objetivo fornecer um guia passo a passo para a correção das inconsistências de notas fiscais inválidas no Portal Colaborativo.

Os pedidos da Grendene são enviados diretamente para o e-mail do fornecedor cadastrado no Portal Colaborativo. Para garantir a correta importação e validação das Notas Fiscais no sistema, é fundamental que o XML da Nota Fiscal e o PDF sejam encaminhados para o endereço de e-mail nfe@colabore.cc. Esse procedimento assegura que as informações sejam registradas corretamente no portal e evita possíveis inconsistências durante o processo.

## Notificação de inconsistências por e-mail

Se houver divergências entre sua Nota Fiscal e o Pedido no Portal Colaborativo, você receberá um e-mail informando a inconsistência.

| [Portal Colaborativo] Inconsistência na NF                                                                                                    |                                               |                                                    |                 |                                                               |  |  |  |
|----------------------------------------------------------------------------------------------------|-----------------------------------------------|----------------------------------------------------|-----------------|---------------------------------------------------------------|--|--|--|
| CP Cac Portalcolaborativo<br>Cco:                                                                                                    |                                               | 😳 ← Responder ≪ Responder a todos 🤿 Encaminhar 闘 … |                 |                                                               |  |  |  |
| Prezado(a)                                                                                                    |                                               |                                                    |                 |                                                               |  |  |  |
| Identificamos o recebimento da Nota                                                                                                    | Fiscal abaixo, para o cliente GRENDENE S A MA | TRIZ, com a seguinte                               | inconsistência: |                                                               |  |  |  |
| NF - Data<br>Série Emissão                                                                                                    | Chave NF-e                                    | CNPJ Emissor                                       | Nome            | Inconsistência                                                |  |  |  |
|                                                                                                    |                                               |                                                    |                 | 52 - Código do Produto não<br>confere com o enviado no Pedido |  |  |  |
|                                                                                                    |                                               |                                                    |                 | 57 - Código do Produto não<br>encontrado no Pricat            |  |  |  |
| Disponibilizamos uma solução de complementação e ajuste da NF através do Portal Colaborativo. Este ajuste é para fins logísticos e não substitui a NF-e enviada por sua empresa que será utilizada para escrituração fiscal. |                                               |                                                    |                 |                                                               |  |  |  |
|                                                                                                    |                                               |                                                    |                 |                                                               |  |  |  |
| Caso tenha duvidas, por favor, faça contato.                                                                                                    |                                               |                                                    |                 |                                                               |  |  |  |
| Obrigado,<br>Equipe Portal Colaborativo                                                                                                    |                                               |                                                    |                 |                                                               |  |  |  |
| Conheça:                                                                                                    |                                               |                                                    |                 |                                                               |  |  |  |
| veloce<br>portal                                                                                                    |                                               |                                                    |                 |                                                               |  |  |  |

## Ajustar a Nota Fiscal pelo e-mail

No e-mail, clique no botão "Ajuste NF-e" para ser redirecionado ao Portal Colaborativo e corrigir as informações.

| veloce<br>.portal                    |                                                                                                    |                             |
|--------------------------------------|----------------------------------------------------------------------------------------------------|-----------------------------|
| Complementação e ajustes da nota f   | iscal eletrônica para fins logístico.                                                                                                    |                             |
| Fornecedor:                          |                                                                                                    |                             |
| Número NF:                           |                                                                                                    |                             |
| Data de Emissão:                     |                                                                                                    |                             |
| Chave:                               |                                                                                                    |                             |
| Descrição do Erro                    |                                                                                                    | Informação                  |
| 143 - Ordem de Compra não encontrada | no Portal Colaborativo                                                                                                    |                             |
|                                      | Corrigir                                                                                                    |                             |
|                                      | Dúvidas? <mark>suporte@portalcolaborativo.com.br</mark> ou abra um ticket em nossa central de ajuda<br>Quer saber a relação de documentos enviados ao seu cliente e o status deles? Faça o cadastro de sua empresa em ww | w.portaicolaborativo.com.br |

Corrigir os campos no Portal Colaborativo: Após acessar o portal, clique em "**Corrigir**" para abrir os campos do pedido

que precisam ser ajustados.

Preencha as informações corretas e clique em "Salvar".

| 2        | eloce<br>.portal                            |                        |                   |                        |               |
|----------|---------------------------------------------|------------------------|-------------------|------------------------|---------------|
| Compleme | entação e ajustes da nota fiscal eletrônica | a para fins logístico. |                   |                        |               |
| Forneced | dor:                                        |                        |                   |                        |               |
| Número   | NF:                                         |                        |                   |                        |               |
| Data de  | Emissão:                                    |                        |                   |                        |               |
| Chave:   |                                             |                        |                   |                        |               |
| Item     | Descrição                                   |                        | Código do Produto | Número Ordem de Compra | Ordem Serviço |
| 1        |                                             |                        |                   | 0                      |               |
|          |                                             |                        | Voltar Confirmar  |                        |               |

#### Atualize e confirme as correções

Faça as correções necessárias na NF e, em seguida, clique em "Confirmar" para salvar as alterações.

## Correção diretamente pelo Portal Colaborativo

Se preferir, você pode corrigir suas Notas Fiscais diretamente no Portal Colaborativo.

- Acesse <u>https://portal.portalcolaborativo.com.br/</u>.
- No menu lateral, selecione:
- Minhas Vendas > Notas Fiscais > Listagem.

| <b>Grendene</b> <sup>®</sup> |
|------------------------------|
|                              |
|                              |
|                              |
| 🍹 Minhas Vendas 🛛 🗡          |
| Listagem de Material         |
| Aviso de Despacho 🛛 <        |
| Envio de Documento           |
| Lista de Preço <             |
| Meus Clientes                |
| Notas Fiscais 🛛 👋            |
| Listagem 🔐                   |
| Notas Fiscais Inválidas      |
| Ordem de Compra 🛛 <          |

#### Filtrar e visualizar suas Notas Fiscais

Na aba de Listagem de Notas Fiscais, utilize os filtros disponíveis para localizar a NF que deseja corrigir:

- Fornecedor
- Período (de até)
- Número da Nota Fiscal
- Status (Válido/Inválido)
- Mostrar NF dos últimos dois dias (opção disponível)

| Listagem de Notas Fiscais |            |   |     |                                 |
|---------------------------|------------|---|-----|---------------------------------|
| Fornecedor                | Período de |   | Até |                                 |
| Todos 🔻                   |            |   |     | 🗆 Mostrar NF dos últimos 2 dias |
| Nº Nota Fiscal            | Status     |   |     |                                 |
|                           | Todos      | ~ |     |                                 |
|                           |            |   |     | Pesquisar                       |

## Verificar e corrigir Notas Fiscais inválidas

Ao filtrar pelas Notas Fiscais inválidas, elas aparecerão listadas.

 Clique em "Inválido" para visualizar a inconsistência a ser corrigida. • Clique em "Corrigir" para abrir os campos editáveis.

| úmero                     | CEOP          |                  |                |               |               |                          |                |              |                          |   |
|---------------------------|---------------|------------------|----------------|---------------|---------------|--------------------------|----------------|--------------|--------------------------|---|
| INF<br>↓↑                 | 11            | Emissao<br>J1    | CNPJ<br>Origem | Origem<br>↓↑  | Destino<br>Jî | Unidade<br>Destino<br>↓↑ | Recebido<br>J1 | Status<br>Ĵî | Data<br>Geração<br>ERP 🎝 | ¢ |
|                           |               |                  |                |               |               |                          |                | Inválido (1) | -                        | G |
|                           |               |                  |                |               |               |                          |                | Inválido (2) | -                        | e |
|                           |               |                  |                |               | 1000          |                          |                | Inválido (2) | -                        | ¢ |
| Fornecedor:<br>Número NF: |               |                  |                |               |               |                          |                |              |                          |   |
| Data de Emissê            | ão:           |                  | _              |               |               |                          |                |              |                          |   |
| Chave:                    |               |                  |                |               |               |                          |                |              |                          |   |
|                           |               |                  | Desc           | rição do Erro |               |                          |                | Infor        | mação                    |   |
| 17 - Código/CN            | PJ da Transpo | rtadora Inválido |                |               |               |                          |                |              |                          |   |
| 57 - Código do I          | Produto não e | ncontrado no Pri | cat            |               |               |                          |                |              |                          |   |
|                           |               |                  |                |               |               |                          |                |              |                          |   |

### Atualize e confirme as correções

Faça as correções necessárias na NF e, em seguida, clique em "Confirmar" para salvar as alterações.

| Listagem de Ei | rros      |                   |                  | ×             |
|----------------|-----------|-------------------|------------------|---------------|
| Fornecedor     | *         |                   |                  |               |
| Número NF      | 8         |                   |                  |               |
| Data de Em     | issão:    |                   |                  |               |
| Chave:         |           |                   |                  |               |
| GLN Trans      | portadora |                   |                  |               |
| Item           | Descrição | Código do Produto | Número do Pedido | Ordem Serviço |
| 1              | -         |                   |                  |               |
| 2              | -         |                   | :                |               |
| 3              | -         |                   |                  |               |
| 4              | -         |                   |                  |               |
|                |           | Voltar            | onfirmar         |               |

### Possíveis mensagens após confirmar as alterações

• Nota Fiscal ainda possui erros

Se a nota ainda estiver com erros, ela continuará inválida. Clique novamente em "Inválido" e revise as inconsistências apontadas.

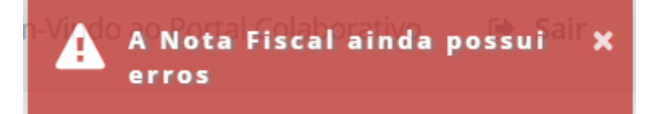

 Erros corrigidos com sucesso
Se as correções forem aceitas, sua Nota Fiscal será considerada válida no Portal Colaborativo.

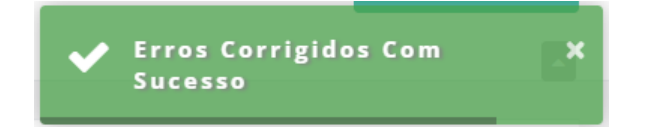

Lembramos que nossa equipe de suporte está sempre à disposição para auxiliá-lo em qualquer dúvida ou dificuldade que possa surgir durante o processo. Não hesite em entrar em contato!

Estamos empenhados em fornecer as melhores soluções e continuaremos a inovar para atender às suas necessidades.

Precisa de ajuda? <u>suporte@veloce.tech</u> Fone: (51) 3108-0066 / (51) 3307.6301 Visite também nossa base de conhecimento: <u>cac.veloce.tech</u>